## TUTORIEL – DÉPOSER UN SUJET DE THÈSE SUR ADUM

A destination des directeurs de thèse

Précisions spécifiques liées à l'ICL

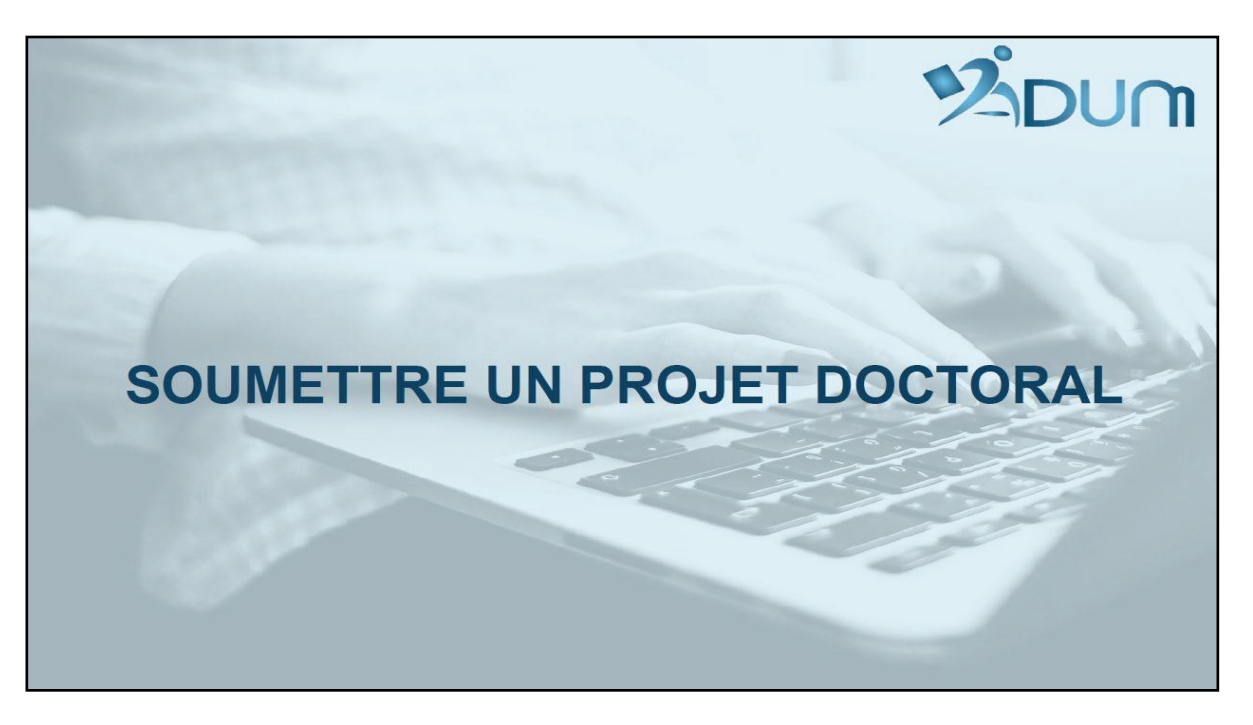

Version du 04/10/2021, ajouts pages 2, 14, 15 et 22

- Rappel : toutes les inscriptions en thèse (quelle que soit l'année d'inscription), sont entièrement dématérialisées sur ADUM.
- Les sujets de thèse doivent être déposés sur ADUM pour que les futurs doctorants puissent candidater.
- Ils sont visibles sur la page : https://www.adum.fr/as/ed/proposition.pl?site=UPHF
- Vous trouverez les procédures d'inscription sur le site web de l'ED PHF (onglet « Espace doctorat » → « Inscription en 1ère, 2ème, 3ème année et + »

Il faut distinguer la phase de « CANDIDATURE » (étapes de 1 à 9) et la phase d' « INSCRIPTION » (étapes de 10 à 20).

| Etape | Qui      | Action                                                                                                    |
|-------|----------|----------------------------------------------------------------------------------------------------|
| 1     | DT       | Le DT dépose un sujet de thèse sur ADUM.                                                                                                    |
| 2     | Candidat | Le candidat intéressé par le sujet dépose son dossier de candidature sur ADUM.                                                                                                    |
| 3     | DT       | Le DT étudie le dossier du candidat et donne un avis favorable ou défavorable.<br>Le DT met un commentaire sur ADUM (non visible par le candidat) afin d'informer le SL <sup>(1)</sup> .                                                |
| 4     | SL       | Le SL accède à la fiche de candidature et peut établir un listing.                                                                                                    |
| 5     | DL       | Le DL peut ou non donner un avis à ce stade ou simplement donner un avis favorable pour<br>poursuivre la procédure.<br>Le laboratoire peut ajouter des démarches supplémentaires, en interne, avant donner son<br>avis <sup>(2)</sup> . |
| 6     | DT       | Le DT entreprend la démarche pour le justificatif de financement <sup>(3)(4)</sup> .                                                                                                    |
| 7     | DP       | Le DP donne un avis sur ADUM.                                                                                                    |
| 8     | ED       | L'ED vérifie les données, le financement et la convention de cotutelle auprès de la DRV <sup>(5)</sup> .                                                                                                    |
| 9     | DED      | Si tout est conforme, le DED donne un avis favorable à la candidature.                                                                                                    |
| 10    | ED       | Si avis favorable du DED, l'ED bascule le candidat sur la base d'inscription d'ADUM.                                                                                                    |
|       |          |                                                                                                    |

Procédure Inscription ED PHF Année 1

NB : si le candidat commence sa candidature sur ADUM par l'inscription, son dossier d'inscription sera systématiquement rejeté. Il doit commencer par la phase candidature. Ceci est expliqué sur le tutoriel « *Mener à bien votre Candidature en Thèse* ».

https://www.uphf.fr/sites/default/files/pdf/ecole-doctorale-tutoriel-mener-a-bien-candidature-these.pdf

### **Comment soumettre un sujet de thèse sur ADUM ?**

### 1. Allez sur votre espace ADUM

| 📊 🧐 Propositions de thèses 🛛 🛄 The                         | èses en cours 🔗 Soutenances                                                     |
|------------------------------------------------------------|---------------------------------------------------------------------------------|
| Vie quotidienne                                            | Formations                                                                      |
| <ul><li>FAQ inscriptions</li><li>FAQ soutenances</li></ul> | Consultez le catalogue des formations de l'ED SPI n°72 proposées aux doctorants |
| Demande de dérogation relative à la soutenance             |                                                                                 |
| Note relative à la tenue de jury<br>entièrement à distance |                                                                                 |
| > Mail soutenances 2020                                    |                                                                                 |

- 2. Allez sur « Proposition de thèses » puis « Gestion de propositions de thèse »
- 3. Sélectionnez « Ajouter une proposition de projet doctoral ». Vous pouvez déposer jusqu'à 5 sujets de thèse.

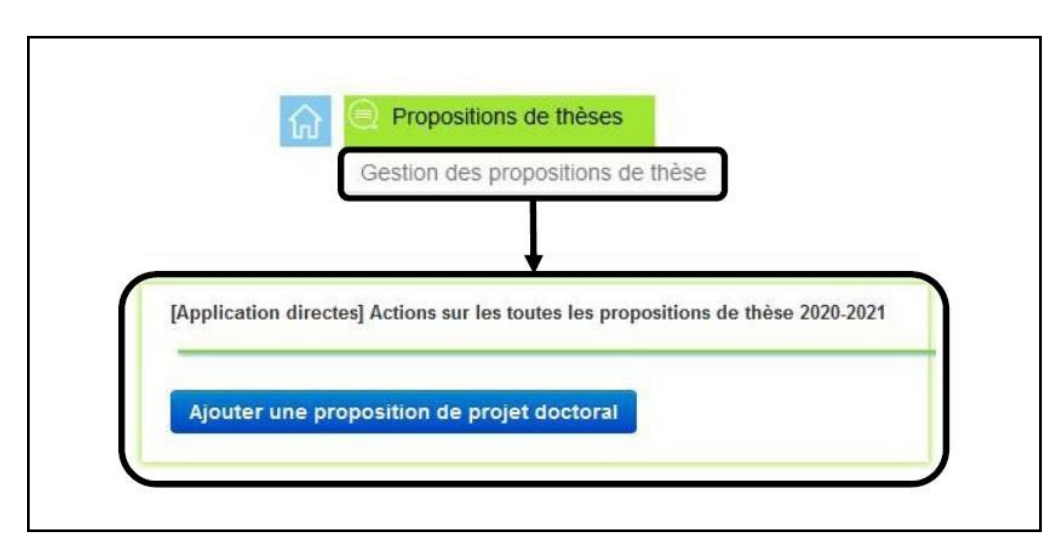

### 4. Vous pouvez alors remplir les différentes rubriques

• Certains champs seront préremplis automatiquement selon les cas.

|                            | Rattachement administratif                 |                                                                    |
|----------------------------|--------------------------------------------|--------------------------------------------------------------------|
|                            | Ecole Doctorale                            | <ul> <li>Ecole Doctorale Polytechnique Hauts-de-France </li> </ul> |
|                            | Spécialité                                 | *                                                                  |
| Rattachement administratif | Unité de recherche                         | Laboratoire Experiment, Transhumanism, Human Interactions, Care &  |
| Projet Doctoral            | Equipe                                     |                                                                    |
| PDF détaillant le sujet    | Etablissement de préparation de la thèse   | ≱ Université Polytechnique Hauts de France                         |
| Financement                | Année universitaire de 1ère inscription en | *                                                                  |
| Candidature                | doctorat                                   |                                                                    |
| Gestion état du sujet      | Date de debut de la these                  | *                                                                  |
|                            | Date limite de candidature                 | * à 23h59                                                          |
|                            | Thèse interdisciplinaire                   | ⊖ Oui <b>⊚</b> Non                                                 |
|                            | Cotutelle                                  | ⊖ Oui 		 Non                                                       |

Il convient de veiller à ce que l'école doctorale soit celle de l'UPHF

La spécialité est préremplie et liée au directeur de thèse

Le nom de votre laboratoire doit figurer pour l'unité de recherche, idem pour l'équipe

L'établissement de préparation de la thèse est l'Université Polytechnique Hauts de France

Attention à l'année universitaire renseignée pour la 1<sup>ère</sup> inscription en doctorat, si elle a lieu entre septembre N-1 jusqu'à mars de l'année N, il s'agit bien de l'année universitaire en cours

Date de début de ma thèse : mettre une date approximative

Date limite de candidature : prévoir assez large pour que les candidats aient le temps de faire leur démarche

• Précisez le Directeur de thèse.

| Projet Doctoral    |                                        |                                               |          |
|--------------------|----------------------------------------|-----------------------------------------------|----------|
| Direction de thèse |                                        |                                               |          |
|                    | 8                                      |                                               |          |
|                    |                                        |                                               |          |
|                    | HDR: oui                               | 🤌 Mettre à jour mes données                   |          |
| Co-Direction ~     | Choisissez une valeur                  | - <b>(</b> )                                  |          |
| Moda               | alités d'encadrement, de suivi de la 1 | formation et d'avancement des recherches du d | octorant |
|                    |                                        |                                               |          |
|                    |                                        |                                               | sk       |
|                    |                                        |                                               | 4        |

• Distinguez bien « Co-direction » et « Co-Encadrant »

Si le Co-directeur ou le Co-Encadrant n'est pas dans la base ADUM, il faut indiquer son nom dans le cadre. Il (ou elle) sera intégré(e) par la suite sur la base ADUM.

• Précisez le titre et le projet en français et en anglais

| <b>III</b> Titre en français     | -        |       | *  |
|----------------------------------|----------|-------|----|
| Mots clés                        | 1 -      | * 2 - | *  |
|                                  | 3 -      | 4 -   |    |
|                                  | 5 -      | 6 -   |    |
| English title                    |          |       | *  |
| Keys words                       | 1 -      | * 2 - | *  |
|                                  | 3 -      | 4 -   |    |
|                                  | 5 -      | 6 -   |    |
|                                  |          |       |    |
| Présentation détaillée du projet | doctoral |       |    |
|                                  |          |       | 26 |
|                                  |          |       |    |
| 🙀 Thesis detailed overview       |          |       |    |
|                                  |          |       | *  |
|                                  |          |       |    |

• Précisez la thématique, le domaine, les objectifs, etc.

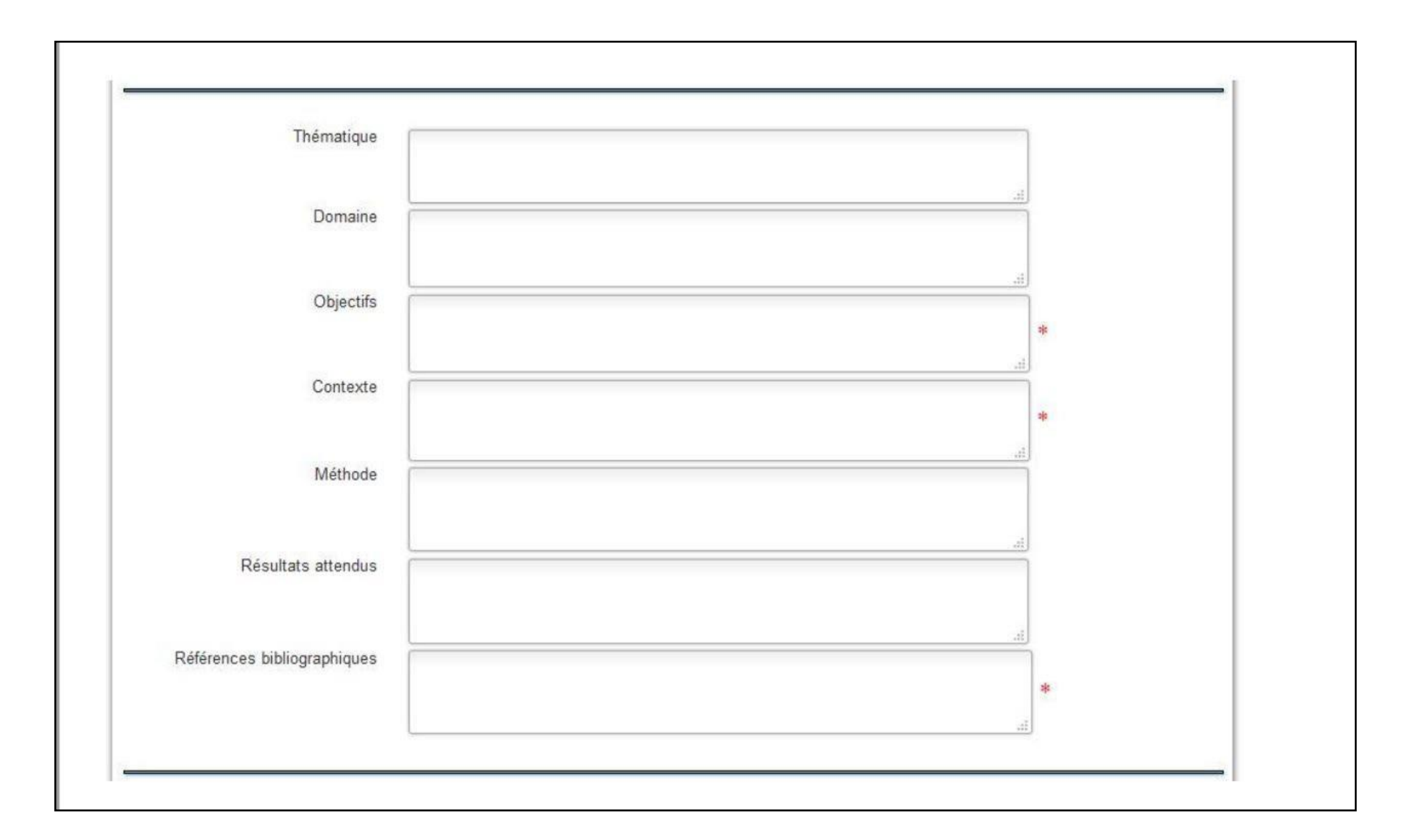

• Précisez : - les conditions scientifiques matérielles, les collaborations envisagées, la valorisation, etc.

| conditions scientifiques matèrielles (conditions de s | spécifiques) et financières du projet de recherche                                    |  |
|-------------------------------------------------------|---------------------------------------------------------------------------------------|--|
|                                                       | *                                                                                     |  |
|                                                       | .11                                                                                   |  |
| Ouverture Internationale                              |                                                                                       |  |
|                                                       |                                                                                       |  |
| Collaborations envisanées                             |                                                                                       |  |
| condonations chrodyces                                |                                                                                       |  |
|                                                       | ji.                                                                                   |  |
| bjectifs de valorisation des travaux de recherche du  | ant : diffusion, publication et confidentialité, droit à la propriété intellectuelle, |  |
|                                                       | *                                                                                     |  |
|                                                       | ai.                                                                                   |  |
| Caractère confidentiel d                              | aux: non 🗸 🛊                                                                          |  |
| Lion web avec complément                              | sujet                                                                                 |  |
| Lien web avec complement                              |                                                                                       |  |

- si la thèse est confidentielle ou non.

**Conditions scientifiques matérielles**, indiquer « Le ou la doctorant(e) bénéficiera d'un bureau, des matériels et logiciels informatiques, d'un accès à des ressources documentaires y compris la bibliothèque. Des déplacements professionnels dans le cadre des travaux de recherche pourront avoir lieu et seront pris en charge par l'établissement. »

**Objectifs de valorisation des travaux**, indiquer « Activités et produits issus de la recherche pour une diffusion large auprès de publics experts ou non de type publications d'articles, chapitres ; participation à des séminaires, colloques, etc. » & **préciser si** la thèse est confidentielle ou non

• Vous pouvez ajouter un pdf et vous devez renseigner le type de financement prévu.

| PDF détai                         | lant le sujet                                                                              |                                                                             |                  |                   |                     |             |  |
|-----------------------------------|--------------------------------------------------------------------------------------------|-----------------------------------------------------------------------------|------------------|-------------------|---------------------|-------------|--|
| Déposer le<br>formulaire          | df contenant les<br>figures, images,                                                       | éléments descriptifs<br>équations, etc.                                     | du projet qui n  | e peuvent etre    | enregistrés         | dans le     |  |
| Ce docume                         | nt sera accessible                                                                         | en ligne lors de la p                                                       | publication du p | orojet sur interr | net.                |             |  |
| (Glisser un                       | locument sur ceti                                                                          | e zone, ou cliquer le                                                       | bouton en bas a  | a droite)         |                     |             |  |
|                                   |                                                                                            |                                                                             |                  | ,                 |                     |             |  |
|                                   |                                                                                            |                                                                             |                  | Parcou            | nir Aucun fichler s | électionné. |  |
|                                   |                                                                                            |                                                                             |                  |                   |                     |             |  |
|                                   |                                                                                            |                                                                             |                  |                   |                     |             |  |
|                                   |                                                                                            |                                                                             |                  |                   |                     |             |  |
| A had on had on on had at had the |                                                                                            |                                                                             |                  |                   |                     |             |  |
| Financement d                     | u projet doctor                                                                            | al                                                                          |                  |                   |                     |             |  |
| -inancement d                     | u projet doctoi                                                                            | al                                                                          |                  |                   |                     |             |  |
| -inancement d                     | u projet doctor                                                                            | al<br>Financement du proje                                                  | et doctoral      |                   |                     |             |  |
| rinancement o                     | u projet doctor                                                                            | al<br>Financement du proje                                                  | et doctoral      |                   |                     |             |  |
| -inancement o                     | *                                                                                          | al<br>Financement du proje                                                  | et doctoral      |                   |                     |             |  |
| rinancement o                     | *<br>Date de 6                                                                             | al<br>Financement du proje<br>lebut du financement                          | et doctoral      |                   |                     |             |  |
| rinancement o                     | * Date de                                                                                  | Al<br>Financement du proju<br>lebut du financement<br>Je fin du financement | et doctoral      |                   |                     |             |  |
| -inancement o                     | *<br>Date de /<br>Date                                                                     | Al<br>Financement du proju<br>lebut du financement<br>Je fin du financement | et doctoral      |                   |                     |             |  |
| Origin                            | *<br>Date de l<br>Date                                                                     | Al<br>Financement du proje<br>lebut du financement<br>de fin du financement | et doctoral      |                   |                     |             |  |
| Origin                            | *<br>Date de l<br>Date<br>du financement<br>Employeur                                      | Financement du proj                                                         | et doctoral      |                   |                     |             |  |
| Origin                            | *<br>Date de l<br>Date de l<br>Date<br>du financement<br>Employeur<br>récisions sur le fin | Financement du proj                                                         | et doctoral      |                   |                     |             |  |
| Origin<br>F                       | *<br>Date de l<br>Date<br>du financement<br>Employeur<br>técisions sur le fin.             | Financement du proj                                                         | et doctoral      |                   |                     |             |  |

### Financement du projet doctoral

<u>Cas n°1\*</u>: s'il s'agit d'un **financement interne** ICL : indiquer « Etablissement d'enseignement supérieur » puis « Institut catholique de Lille – fonds propres » pour l'**origine du financement** » et, **l'employeur** « Institut catholique de Lille ». <u>Cas n°2\*</u>: s'il s'agit d'un financement partagé interne ICL et externe : indiquer les mêmes informations que le cas n°1 en ajoutant le nom et le statut du financeur extérieur, l'**employeur** demeure dans la plupart des cas « Institut catholique de Lille ». Par exemple, les bourses d'allocations régionales financent une thèse à hauteur de 50% - les 50% restants sont à charge de l'ICL.

<u>Cas n°3\*</u>: s'il s'agit d'un financement externe : indiquer le nom et le statut du financeur extérieur, et l'origine du financement peut être une réponse à appel à projet, l'**employeur** demeure dans la plupart des cas « Institut catholique de Lille ».

<u>Cas n°4</u>: s'il s'agit d'une thèse CIFRE, le financement est partagé entre l'entreprise/association/terrain et l'ANRT, indiquer les noms et les statuts de ces 2 entités, et **l'origine du financement** « ANRT – thèse CIFRE », pour l'**employeur** préciser le nom de l'entreprise/association/terrain. Pour cette situation, l'ICL en tant qu'EESPIG est considéré pour son activité de recherche, et nos laboratoires comme structure d'accueil/ressources pour mener à bien la thèse.

Les attestations de financement demandées lors de la procédure sont à demander au référent thèse de votre laboratoire. Les cordonnées sont les suivantes :

- C3RD : Delphine POLLET-PANOUSSIS, <u>delphine.pollet@univ-catholille.fr</u>
- ESPOL-LAB : Zixuan GOU, <u>zixuan.gou@univ-catholille.fr</u>
- LITL : Charles YAACOUB, <u>charles.yaacoub@univ-catholille.fr</u>
- MUSE : Eric MOTTET, <u>eric.mottet@univ-catholille.fr</u>
- ETHICS : Agathe Reynaert, <u>agathe.reynaert@univ-catholille.fr</u>

\* Les cas 1, 2 et 3, il s'agit d'un contrat doctoral de droit privé établi par l'ICL.

• Vous pouvez préciser le profil et les compétences attendues en français et en anglais.

| Candidature                                                           |     |
|-----------------------------------------------------------------------|-----|
| Profil et compétences recherchées                                     | 6   |
|                                                                       | *   |
| Profile                                                               |     |
|                                                                       | 245 |
|                                                                       | 0   |
| Niveau de français requis ()<br>Niveau d'anglais requis ()<br>Aucun ~ |     |
|                                                                       |     |
| Candidature en ligne du sujet 🛛 🗸 🔹                                   |     |

N'oubliez pas de mettre « oui » sur *Candidature en ligne du sujet* 

# • Vous pouvez préciser si vous avez un candidat et si vous souhaitez lui réserver le sujet (voir informations complémentaires en annexe 1).

| Propositions de thèses                                                   | Thèses en cours 😚 Soutenances 🔞 Indicateurs 🔅 Gestion des données                                                                                                    |
|--------------------------------------------------------------------------|----------------------------------------------------------------------------------------------------|
|                                                                          |                                                                                                    |
|                                                                          | Niveau de français requis 👔 📴 🕞 🕞 🖌 🗸 Niveau d'anglais requis 🍘 🛛 🕞 👔                                                                                                    |
| Rattachement administratif                                               | Candidature en ligne du sujet * Oui ~                                                                                                    |
| Projet Doctoral<br>PDF détaillant le sujet<br>Financement<br>Candidature | En indiquant le mail de votre candidat, vous attribuez ce sujet exclusivement à la personne qui s'identifiera avec ce mail.<br>Il ne pourra candidater sur ce sujet qu'après la mise en ligne du sujet par l'école doctorale. Le sujet sera visible sur internet dans<br>la liste des sujets de l'école doctorale, mais il n'y aura pas de bouton "Candidater".<br>Votre candidat devra se créer un compte (lien en haut de la liste des sujets) pour candidater sur le sujet. |
| Gestion état du sujet                                                    | E-mail                                                                                                    |

### 5. Enfin, il faut enregistrer et transmettre le dossier sur le site de ED PHF

| Gestion du projet doct                                                | oral                                                                                                    |                                                           |
|-----------------------------------------------------------------------|----------------------------------------------------------------------------------------------------|-----------------------------------------------------------|
| Transfe                                                               | ert Campus France oui v Pays:                                                                                                    |                                                           |
| MAKE OUR<br>PLANET<br>GREAT<br>Votre of                               | fre est liée aux sciences du climat au sens large :                                                                                                    |                                                           |
| - Sciences de la Ter     - Changements clim     - Transition énergéti | re et de l'environnement,<br>atiques et durabilité,<br>que                                                                                                    |                                                           |
| Si oui, souhaitez-vous l'                                             | afficher dans la rubrique « Make Our Planet Great Again » oui 🗸                                                                                                 |                                                           |
| Votre offre une fois publiée                                          | sera visible sur le site de campus France.                                                                                                    |                                                           |
|                                                                       |                                                                                                    |                                                           |
|                                                                       |                                                                                                    |                                                           |
| Enregist                                                              | rer Enregistrer et soumettre votre projet                                                                                                    | Retour                                                    |
| Enregist                                                              | rer Enregistrer et soumettre votre projet                                                                                                    | Retour                                                    |
| Enregist                                                              | rer Enregistrer et soumettre votre projet                                                                                                    | Retour<br>Cliquer ici pour soume                          |
| Cliquer ici pour<br>enregistrer sans finaliser                        | rer Enregistrer et soumettre votre projet<br>Finalisation X                                                                                                    | Retour<br>Cliquer ici pour soume<br>projet à l'école doct |
| Cliquer ici pour<br>enregistrer sans finaliser                        | rer Enregistrer et soumettre votre projet Finalisation X Vous souhaitez finaliser votre proposition de projet doctoral et la soumettre à votre école doctorale. | Retour<br>Cliquer ici pour soume<br>projet à l'école doct |

Vous pouvez transférer votre dossier sur Campus France (Etude en France).

### Attention : Ici le sujet n'est pas encore publié

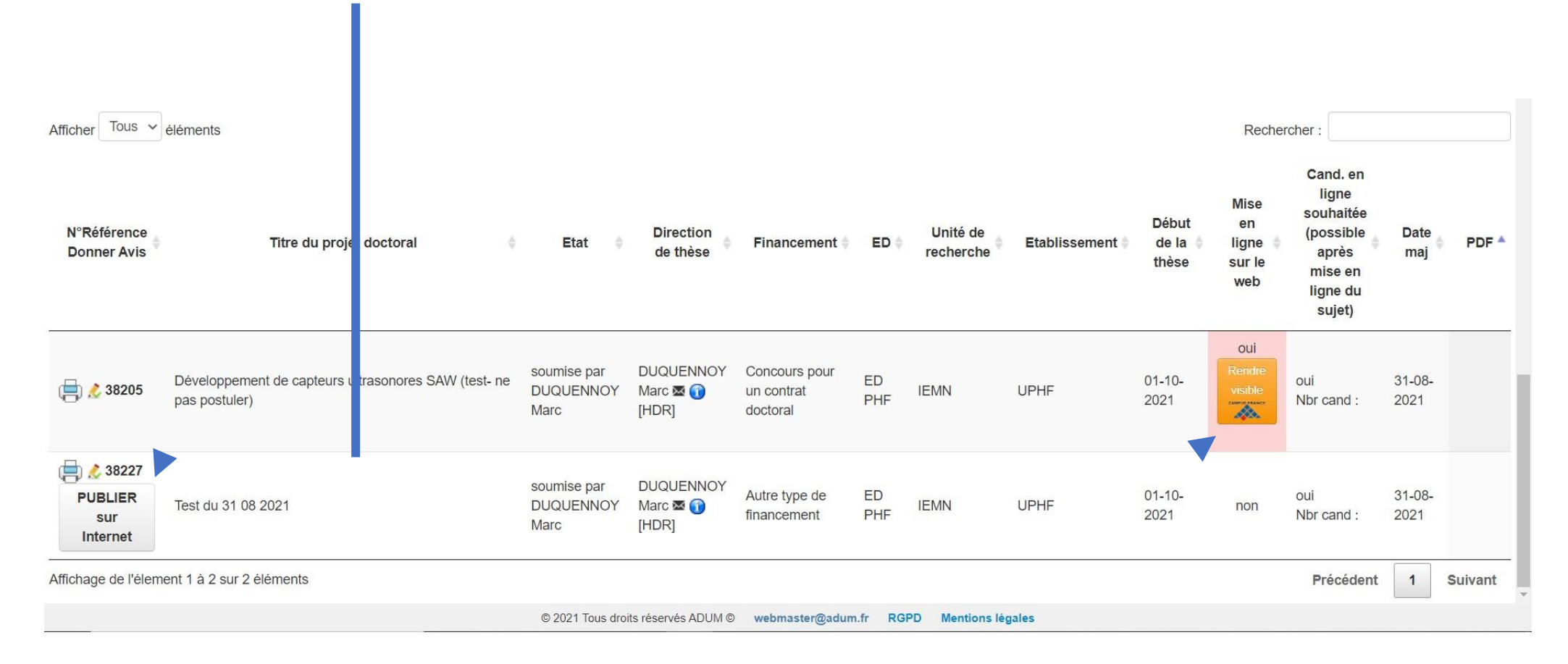

Ici, ce symbole signifie que vous pouvez rendre visible le sujet de thèse sur Etude en France mais que pour l'instant cette option n'est pas choisie.

# Attention lorsque vous aurez cliqué sur le bouton « PUBLIER sur Internet »

Votre sujet réapparait et vous devez cliquer tout en bas de votre page sur « Publier sur le web »

| Gestion du projet doctoral                                 |               |                                    |                   |                  |       |
|------------------------------------------------------------|---------------|------------------------------------|-------------------|------------------|-------|
| Transfert Campus France                                    | non 🗸         |                                    |                   |                  |       |
| Votre offre une fois publiée sera visible sur le site de C | ampus France. |                                    |                   |                  |       |
| Sujet Archivé                                              | non 🗸         |                                    |                   |                  |       |
| Enregistrer                                                |               | Supp                               | rimer le projet   |                  |       |
| Publier sur le web                                         |               |                                    |                   | Retour           |       |
|                                                            |               | © 2021 Tous droits réservés ADUM © | webmaster@adum.fr | RGPD Mentions lé | gales |

ATTENTION : Si votre sujet n'est pas publié sur le site web de l'ED, le ou les candidat(s) ne pourront pas candidater !

Même si votre sujet est réservé !

Pour vérifier si votre sujet est bien publié, retournez sur le site web de l'ED PHF, rubrique sujet de thèse

https://www.adum.fr/as/ed/proposition.pl?site=UPHF

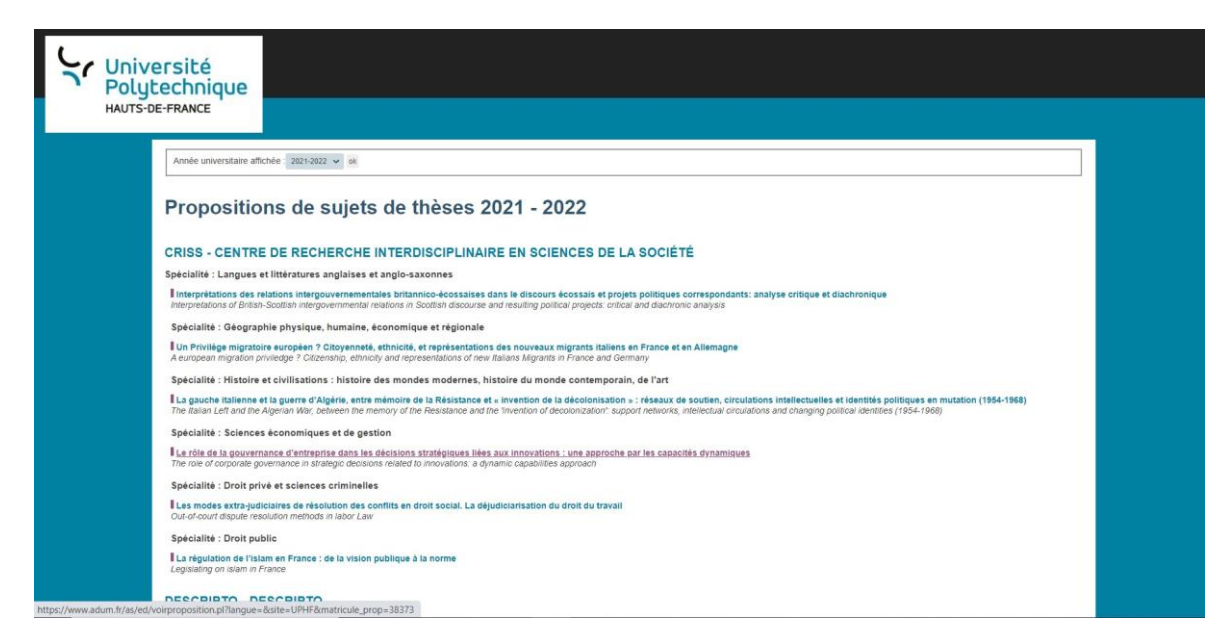

### Si votre sujet publié sur le site web de l'ED, le ou les candidat(s) pourront candidater !

### C'est donc une étape obligatoire même si votre sujet est réservé !

**Remarques**:

- Attention, même si votre sujet est réservé, votre nom et associé au sujet et vous aurez peut-être des candidaturesvia votre adresse mail. Ces candidatures ne sont pas à prendre en compte, vous pouvez ou pas y répondre.
- Dans la procédure, seules les candidatures réalisées par ADUM sont prises en compte. Il convient de les classer en commentaires et d'émettre des avis favorables ou défavorables sur chaque candidature finalisée via ADUM.

### Etude en France

| N°Référence<br>Donner Avis | Titre du projet doctoral                                           | ≑ Etat ≑                         | Direction<br>de thèse          | Financement 🖨                           | ED 🍦      | Unité de<br>recherche | Etablissement 🖗 | Début<br>de la ∳<br>thèse | Mise<br>en<br>ligne<br>sur<br>le<br>web                      | Cand. en<br>ligne<br>souhaitée<br>(possible<br>après<br>mise en<br>ligne du<br>sujet) | Date<br>maj    | PDF 🔺 |
|----------------------------|--------------------------------------------------------------------|----------------------------------|--------------------------------|-----------------------------------------|-----------|-----------------------|-----------------|---------------------------|--------------------------------------------------------------|---------------------------------------------------------------------------------------|----------------|-------|
| 📑 发 38205                  | Développement de capteurs ultrasonores SAW (test- ne pas postuler) | soumise par<br>DUQUENNOY<br>Marc | DUQUENNOY<br>Marc 🗟 🕦<br>[HDR] | Concours pour<br>un contrat<br>doctoral | ED<br>PHF | IEMN                  | UPHF            | 01-10-<br>2021            | OUI<br>CAMPUS FRANCE<br>MAKE OUR<br>PLANET<br>GREAT<br>AGAIN | oui<br>Nbr cand :                                                                     | 31-08-<br>2021 |       |
| PUBLIER<br>sur<br>Internet | Test du 31 08 2021                                                 | soumise par<br>DUQUENNOY<br>Marc | DUQUENNOY<br>Marc 🛛 🕤<br>[HDR] | Autre type de<br>financement            | ED<br>PHF | IEMN                  | UPHF            | 01-10-<br>2021            | non                                                          | oui<br>Nbr cand :                                                                     | 31-08-<br>2021 |       |

Ici, ce symbole signifie que vous avez rendu visible le sujet de thèse sur Etude en France.

6. Une fois enregistré, vous pouvez visualiser, imprimer, modifier l'ensemble de vos propositions de sujets de thèse.

| <ul> <li>Propositions de thèses</li> <li>Espace de gestion de</li> </ul> | s propositions des projets doctoraux        | es 🔞 Indicateurs | Gestion des données |   |  |
|--------------------------------------------------------------------------|---------------------------------------------|------------------|---------------------|---|--|
| Afficher les propositions de p                                           | projets doctoraux selon les critères suivan | its :            |                     | ٦ |  |
| Année universitaire                                                      | 2021-2022                                   | ~                |                     |   |  |
| Sujets en ligne                                                          | ⊖ Oui ⊖ Non ⊚ Tous                          |                  |                     |   |  |
| Sujets attribués                                                         | ⊖ Oui ⊖ Non                                 |                  |                     |   |  |
| Etat des sujets                                                          | ● En cours                                  |                  |                     |   |  |
| Candidature en ligne                                                     | ⊖ Oui ⊖ Non   Tous                          |                  |                     |   |  |
| Type de financement                                                      |                                             | ~                |                     |   |  |
| Unité de recherche                                                       |                                             | ~                |                     |   |  |
| Direction de thèse                                                       |                                             | ~                |                     |   |  |
| Sujet attribué à                                                         |                                             |                  |                     |   |  |
| Sujets sur Campus France                                                 | ⊖ Oui ⊖ Non                                 |                  | Q Rechercher        |   |  |
|                                                                          |                                             |                  |                     |   |  |
| 0 projet affiché sur Campus France                                       |                                             |                  |                     |   |  |

### Annexe 1 : 3 exemples de soumissions avec ou sans candidat identifié

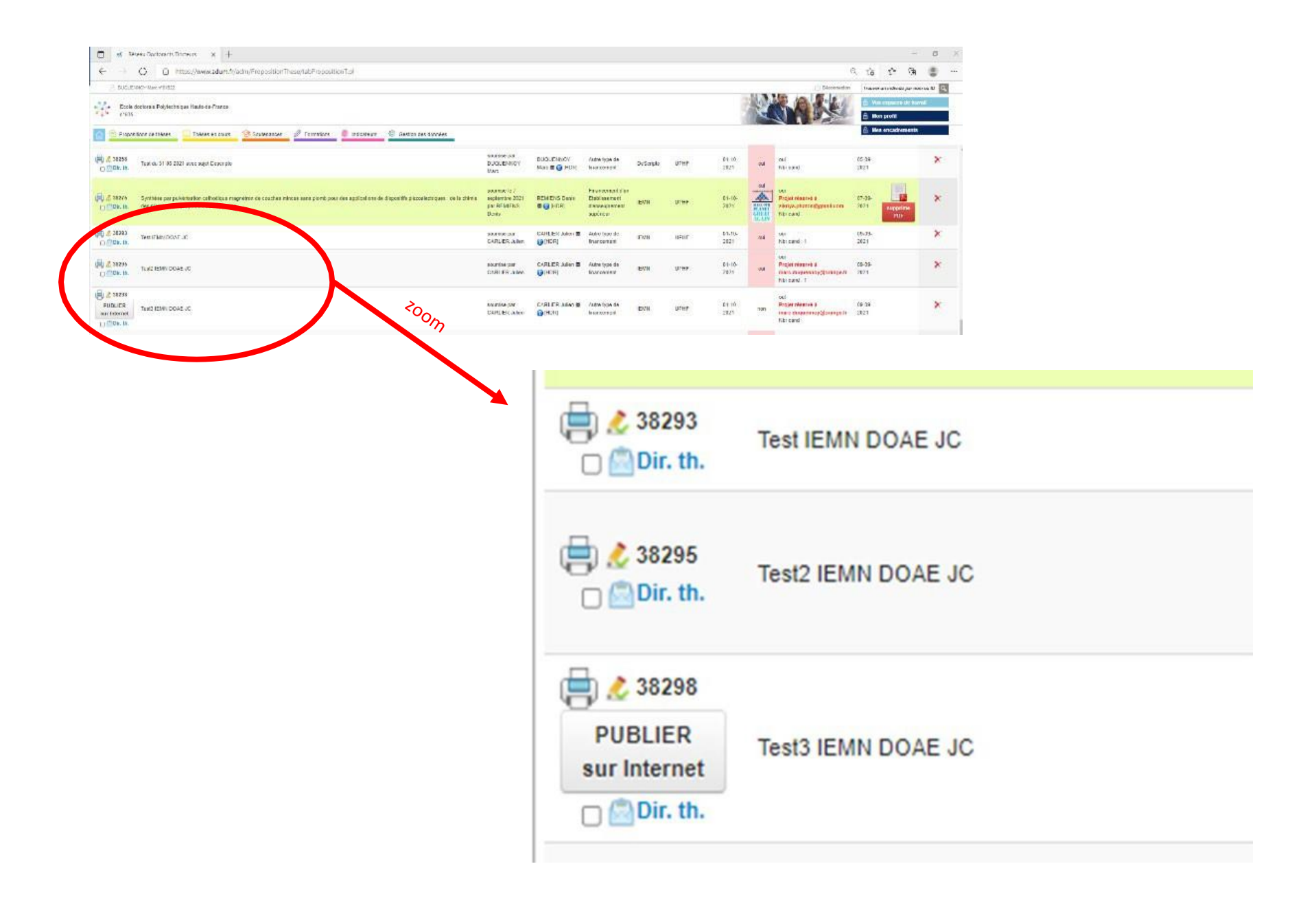

### Pour le 1<sup>er</sup> Sujet de thèse, intitulé "Test IEMN DOAE JC" :

Le DT a cliqué sur "Publier sur Internet" et n'a pas réservé le sujet pour un candidat.

Dans ce cas, le sujet apparait sur le site web (<u>https://www.adum.fr/as/ed/proposition.pl?site=UPHF</u>).

Il est pris en compte au niveau de l'ED PHF.

| niversité<br>Jujtechnique<br>Jisoefrance                                                                                                    |                                                                                                    |
|----------------------------------------------------------------------------------------------------|----------------------------------------------------------------------------------------------------|
| And an analysis of a subject of the subject of the bases of 2021 - 2022<br>CRES - CENTRE DE RECHERCHE INTERDISCIPLINARE EN SCIENCES DE LA SOCIÉTÉ<br>Reculture : a counting<br>Tento a si of social analysis<br>ENCRIPTO - DESCRIPTO<br>Paralitie : Acounting<br>Tento a subject of the subject of the subject | Le sujet est présent sur le site web de l'ED         IEMN - INSTITUT D'ELECTRONIQUE, DE MICROÉLECTRONIQUE ET DE NANOTECHNOLOGIE         Spécialité : Acoustique         Synthèse par pulvérisation cathodique magnétron de couches minces sans plumb pour des applications de dispositifs piézoélectrique:<br>Magnétron-based synthesis of lead-free thin films for piezo-electric devices applications: from plasma chemistry to functional properties.         Spécialité : Electronique, microélectronique, nanoélectronique et micro-indes         Test IEMN DOAE JC         X |

Si un candidat clique sur le sujet, il peut candidater.

Il voit la fenêtre suivante apparaître.

|                                                                                                    | Il peut candidater |
|----------------------------------------------------------------------------------------------------|--------------------|
|                                                                                                    |                    |
| Vniversité<br>Polytechnique                                                                                                    |                    |
| HAUTS-DE-FRANCE                                                                                                    |                    |
| Clandviddar 12erry E                                                                                                    |                    |
| L'en su suere                                                                                                    |                    |
|                                                                                                    |                    |
| Chabinement Université Politechnique Hauts de France                                                                                                    | 5                  |
| Eccle doctorale         Polytechnique Hauts-de-France         Modulités de candidature           Specialité         Electronique, microélectronique, nancélectronique et micro-ondes |                    |
| Figuine IEMN-DOAE-UPHF                                                                                                    |                    |
| Onté de recherche IEMN - Institut d'Electronique, de Microelectronique et de Nanotechnologie                                                                                         |                    |
| Chastrement de la free Julien CARLIER                                                                                                    |                    |
| Privativentetti. Autorigipe de intercentent                                                                                                    |                    |
| Edut de la máse la 1 octobre 2021                                                                                                    |                    |
| Date Amte de candidature 30 septembre 2021                                                                                                    |                    |
|                                                                                                    |                    |

### Pour le 2<sup>ème</sup> Sujet de thèse, intitulé "Test2 IEMN DOAE JC" :

Le DT a cliqué sur "Publier sur Internet" et a réservé le sujet pour un candidat.

Dans ce cas, le sujet apparait sur le site web (<u>https://www.adum.fr/as/ed/proposition.pl?site=UPHF</u>). Il est pris en compte au niveau de l'ED PHF.

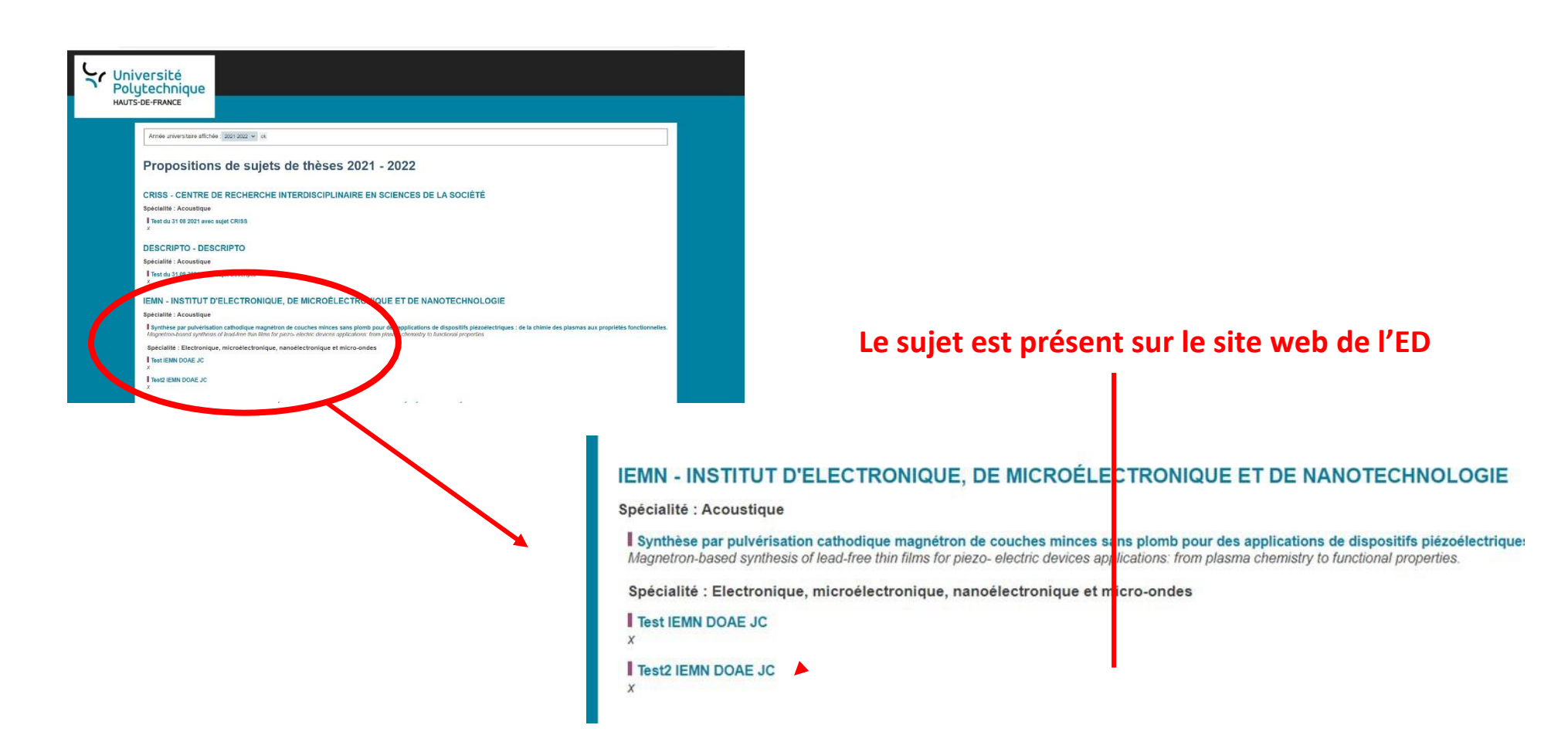

Si un candidat clique sur le sujet, il ne peut pas candidater. Seul le candidat sélectionner pourra, à partir de son propre espace ADUM, postuler.

Il voit la fenêtre suivante apparaître.

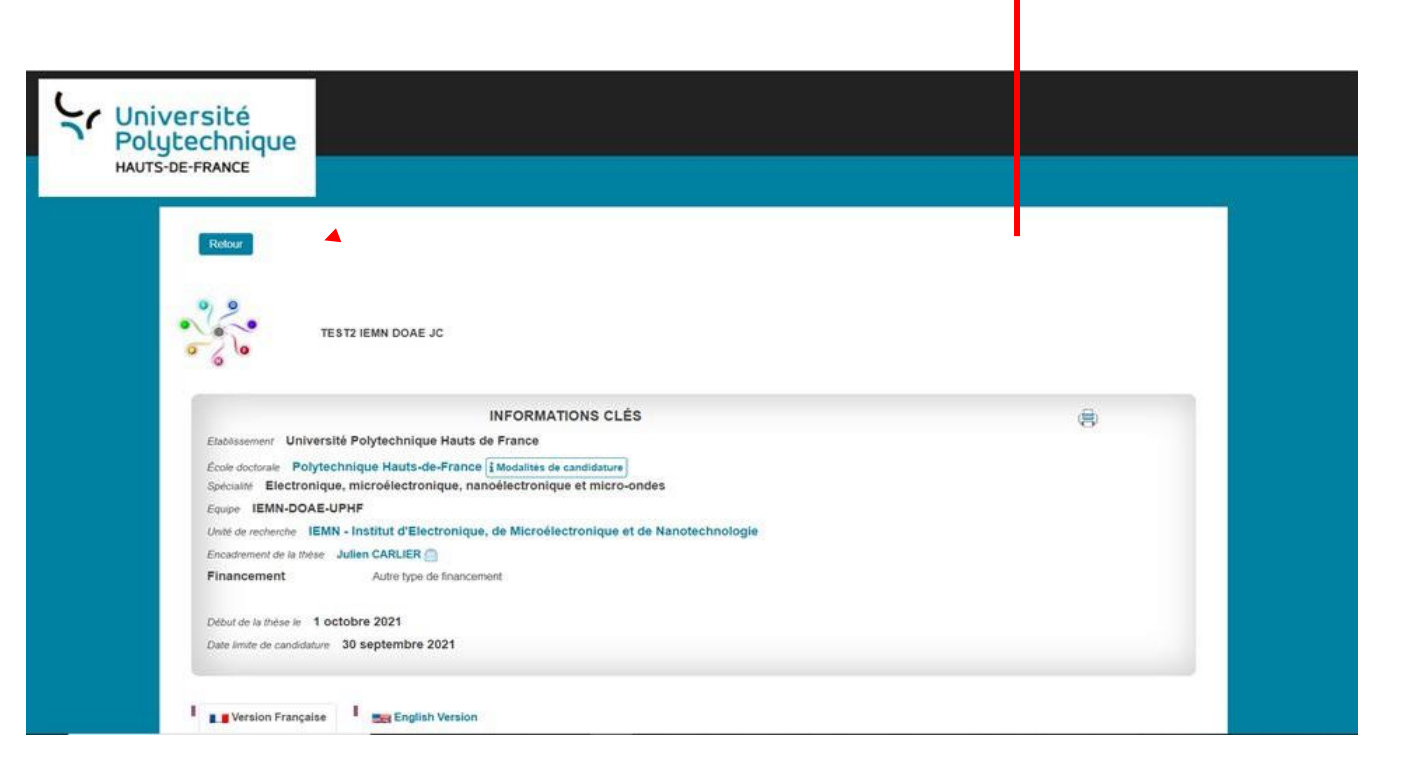

Personne ne peut postuler sur le sujet

• Remarque : même si votre sujet est réservé, votre nom et associé au sujet et vous aurez peut-être des candidatures via votre adresse mail. Ces candidatures ne sont pas à prendre en compte, vous pouvez ou pas y répondre. Dans la procédure, seules les candidatures réalisées par ADUM sont prises en compte. Il convient de les classer en commentaires et d'émettre des avis favorables ou défavorables sur chaque candidature finalisée via ADUM.

### Pour le 3<sup>ème</sup> Sujet de thèse, intitulé "Test3 IEMN DOAE JC" :

Le DT n'a pas cliqué sur "Publier sur Internet".

Dans ce cas, le sujet n'apparait pas sur le site web (<u>https://www.adum.fr/as/ed/proposition.pl?site=UPHF</u>).

Il n'est pas pris en compte au niveau de l'ED PHF.

| Arried universities still des                                                                                                    | Unive<br>Poly<br>HAUTS-C | ersité<br>technique<br>RE-FRANCE                                                                                                    |                                                                                                    |
|----------------------------------------------------------------------------------------------------|--------------------------|----------------------------------------------------------------------------------------------------|----------------------------------------------------------------------------------------------------|
| Text statistics  Text statistics  Text |                          | Arrive universitier afficie (a) and (a) and (a | Le sujet n'est pas présent sur le site web<br>EMN - INSTITUT D'ELECTRONIQUE, DE MICROÉLECTRONIQUE ET DE NANOTECHNOLOGIE<br>pécialité : Acoustique<br>I Synthèse par pulvérisation cathodique magnétron de couches minces sans plont pour des applications de dispositifs piézoélectrique:<br>Magnetron-based synthesis of lead-free thin films for piezo- electric devices applications: rom plasma chemistry to functional properties.<br>Spécialité : Electronique, microélectronique, nanoélectronique et micro-ondes<br>I Test IEMN DOAE JC<br>X |